# <u>AYSA</u> Instructivo para el alta de usuario y generación de boletas de pago

PASO 1: Ingresar a la página web de AYSA y hacer clic en "Registrate".

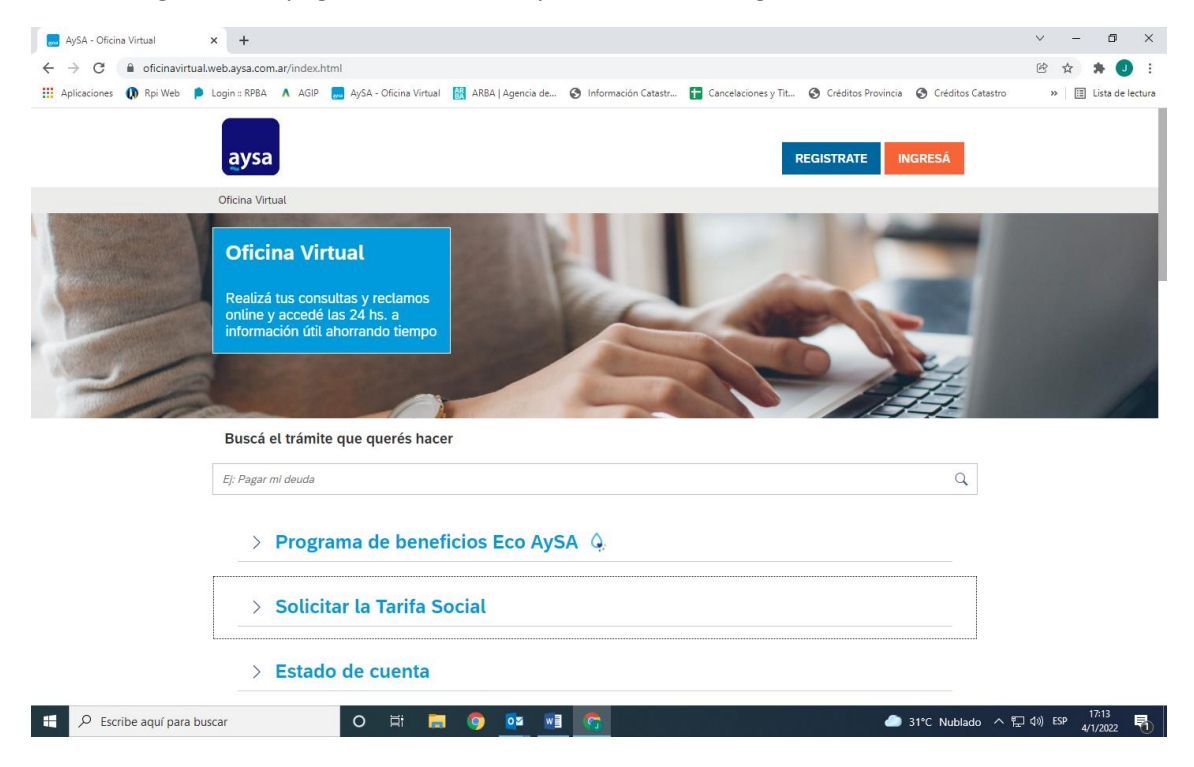

PASO 2: Completar los datos personales y la información de cualquier factura. Una vez completado este paso, queda creado el usuario.

| Jacobia AySA - Oficina Virtual         | +                          |                                                               |                                           |                     |                    |                   | ~ - @ ×              |
|----------------------------------------|----------------------------|---------------------------------------------------------------|-------------------------------------------|---------------------|--------------------|-------------------|----------------------|
| ← → C 🔒 registro.web.ay:               | sa.com.ar/index.html       |                                                               |                                           |                     |                    |                   | 🖻 🖈 🌲 🤳 :            |
| 🚻 Aplicaciones 🜘 Rpi Web 👂 Lo          | ogin :: RPBA 🔥 AGIP 🔜 AySA | - Oficina Virtual 🛛 🔠 ARBA   Agencia de                       | Información Catastr                       | Cancelaciones y Tit | Créditos Provincia | Créditos Catastro | » 🔠 Lista de lectura |
|                                        | aysa                       |                                                               |                                           |                     | IN                 | GRESÁ             |                      |
|                                        |                            | Registrá tu nueva c                                           | cuenta                                    |                     |                    |                   |                      |
|                                        |                            | Ingresá estos datos para cor<br>necesitas tener una factura o | itinuar. Para completar<br>de AySA a mano | tu registración     |                    |                   |                      |
|                                        |                            | ¿Ya estás registrado? Ingre                                   | sá a tu cuenta.                           |                     |                    |                   |                      |
|                                        |                            | 1 Datos Personales                                            | 2 Datos de tu                             | i factura           |                    |                   |                      |
|                                        |                            | 1. Datos Personales                                           |                                           |                     |                    |                   |                      |
|                                        |                            | Nombre:                                                       |                                           |                     |                    |                   |                      |
|                                        |                            |                                                               |                                           |                     |                    |                   |                      |
|                                        |                            | Apellido:                                                     |                                           |                     |                    |                   |                      |
|                                        |                            |                                                               |                                           |                     |                    |                   |                      |
|                                        |                            | Tipo de Teléfono:                                             |                                           |                     |                    |                   |                      |
|                                        |                            | Fijo                                                          |                                           | ~                   |                    |                   |                      |
|                                        |                            | Código Área Teléi                                             | iono                                      |                     |                    |                   |                      |
|                                        |                            | 11                                                            |                                           |                     |                    |                   |                      |
|                                        |                            | Tipo de Documento Núm                                         | ero de documento                          |                     |                    |                   |                      |
| http://mainto.uahaura.comar/index.html |                            | DNI 🗸                                                         |                                           |                     |                    |                   |                      |
| 9 Escribe aquí para busc               | ar O                       | ti 🗖 💿 🐼 🕅                                                    |                                           |                     |                    | 31℃ Nublado 스 আ   | 1 d)) ESP 17:14      |

| JySA - Oficina Virtual     | × +                                                                                                    | ~ - 0 ×              |
|----------------------------|----------------------------------------------------------------------------------------------------|----------------------|
| ← → C                      | veb.aysa.com.ar/index.html                                                                                                    | 🖻 🕁 🗯 🥑 :            |
| 🔢 Aplicaciones 🚺 Rpi Web 👂 | Login :: RPBA 🔥 AGIP 📒 AySA - Oficina Virtual 📓 ARBA   Agencia de 🔗 Información Catastr 담 Cancelaciones y Tit 🔇 Créditos Provincia 🔇 Créditos Catastro | » 🔠 Lista de lectura |
|                            | aysa REGISTRATE INGRESÂ                                                                                                    |                      |
|                            | Oficina Virtual                                                                                                    |                      |
|                            | Oficina Virtual<br>Realizá tus consultas y reclamos<br>online y accedé las 24 hs. a<br>información útil ahorrando tiempo                               |                      |
|                            | Buscá el trámite que querés hacer                                                                                                    |                      |
|                            | Ej: Pagar mi deuda Q                                                                                                    |                      |
|                            | > Programa de beneficios Eco AySA 🧔                                                                                                    |                      |
|                            | > Solicitar la Tarifa Social                                                                                                    |                      |
| han 1/-E                   | > Estado de cuenta                                                                                                    |                      |
| Eccribo aquí para bus      |                                                                                                    | (1)) FSD 17:15       |
| Control adui para bus      |                                                                                                    | 4/1/2022 📆           |

PASO 4: Al hacerlo, se desplegará una ventana, en la que hay que seleccionar "Ya estoy registrada/o".

| AySA - Oficina Virtual 🗙         | +                                                                                                    |                                          | ~ - Ø ×                               |
|----------------------------------|----------------------------------------------------------------------------------------------------|------------------------------------------|---------------------------------------|
| ← → C 🔒 oficinavirtual.web.      | ysa.com.ar/index.html                                                                                                    |                                          | 🖻 🌣 🇯 🥑 :                             |
| 👖 Aplicaciones 🜘 Rpi Web 👂 Logir | :: RPBA 🔥 AGIP 👼 AySA - Oficina Virtual 🔯 ARBA   Agencia de 📀 Información Catastr 😭 Cancelaciones y Tit                                                                                                    | 🔇 Créditos Provincia 🔇 Créditos Catastro | » 🔠 Lista de lectura                  |
| Ofi                              | ina Virtual                                                                                                    | REGISTRATE INGRESĂ                       |                                       |
| E<br>E                           | Oficina Virtual         edizá tus consultas y rectante         nine y accedé las 24 hs. a         formación útil ahorrando t         uscá el trámite que quere         Pagar mi deuda         > Programa de beneficios Eco AySA Q.         > Solicitar la Tarifa Social         > Estado de cuenta | a                                        |                                       |
| Escribe aquí para buscar         | o # 📰 💿 🚾 🖬 😨                                                                                                    | 🦲 31°C Nublado ヘ 捉                       | (1)) ESP 17:15<br>(1)) ESP 4/1/2022 € |

PASO 3: Para iniciar un trámite, seleccionar "Ingresá".

| PASO 5: | А | continuación, | iniciar | sesión. |
|---------|---|---------------|---------|---------|
|---------|---|---------------|---------|---------|

| Acceso Iniziar cesión X +                                                                      | ✓ - 0 ×                                                                                                 |
|------------------------------------------------------------------------------------------------|----------------------------------------------------------------------------------------------------|
|                                                                                                | a (b) a 💼 🚺                                                                                             |
| ← → C ■ acceso.web.aysa.com.ar/sami2/idp/sso/acceso.web.aysa.com.ar                            | ······································                                                                  |
| 📰 Aplicaciones 🚺 Rpi Web 👂 Login :: RPBA 🦹 AGIP 🔜 AySA - Oficina Virtual 🔯 ARBA   Agencia de 🦃 | Información Catastr 📋 Cancelaciones y Tit 🤡 Créditos Provincia 🍪 Créditos Catastro 🛛 😕 Lista de lectura |
| Agua y Saneamientos Argentinos S.A.                                                            | Correo electrónico   xxxxxxxxd   Contraseña                                                             |
|                                                                                                |                                                                                                    |
|                                                                                                |                                                                                                    |
|                                                                                                |                                                                                                    |
|                                                                                                | - 1746                                                                                                  |
| 🕂 🖓 Escribe aquí para buscar 🛛 🔿 🔯 📲                                                           | 「つう」 31℃ Nublado ヘ 口 40 ESP 4/1/2022 売し                                                                 |

PASO 6: Ingresar en "Mi perfil" y en "Administrar cuentas"

| 🤜 AySA Oficina Virtual x 🕂                                                                                                    | ✓ - ∅ ×                                                                                                    |
|----------------------------------------------------------------------------------------------------|----------------------------------------------------------------------------------------------------|
| ← → C 🌲 portal.web.aysa.com.ar/index.html                                                                                                    | 🖻 🖈 🕘 🗄                                                                                                    |
| 🔡 Aplicaciones 🕠 Rpi Web 👂 Login :: RPBA 🔥 AGIP 🔜 AySA - Oficina Virtual 🔣 ARBA   Agencia de 🔇 Info                                                                                                    | mación Catastr 🚹 Cancelaciones y Tit 🔇 Créditos Provincia 🔇 Créditos Catastro 🛛 » 🛛 🖽 Lista de lectura                                                                                                    |
| aysa                                                                                                    | MI PERFIL SALIR                                                                                                    |
| INICIO I                                                                                                    | Modificar Contraseña                                                                                                    |
| Hola                                                                                                    | Actualizar Datos<br>Historial de Trámites                                                                                                    |
| Selecciona                                                                                                    | Administrar Cuentas                                                                                                    |
| AVSA - Word<br>ARCHIVO INICIO INSERTAR DISEÑO DI SEÑO DE PÁGINA REFERENCIAS CORRESPONDENCIA REVISAR                                                                                                    | ? 🗉 – 🗆 🗙<br>VISTA Justina Sonaide -                                                                                                    |
| Aaebocc         Pegger         Acopiar         Calibri (Cuerpt • 11 • A* A* Aa • Aa • Aa • E • E • E • E • E • E • Aaebocc         Pegger         Acopiar formato         N K S • abc x, x*         Aa • Z • A • E = E = E • A • E • I | C AaBbCCD: AaBbCC: AaBbCC: AaBbCC: AaBbCC: - ##Buscar →<br>1 Sin espa Titulo 1 Titulo 2 Puesto Subtitulo →<br>1 Sin espa Titulo 1 Titulo 2 Puesto Subtitulo →<br>1 Sin espa Titulo 1 Titulo 2 Puesto Subtitulo →<br>1 Sin espa Titulo 1 Titulo 2 Puesto Subtitulo →<br>1 Sin espa Titulo 1 Titulo 2 Puesto Subtitulo →<br>1 Sin espa Titulo 1 Titulo 2 Puesto Subtitulo →<br>1 Sin espa Titulo 1 Titulo 2 Puesto Subtitulo → |
| renapspees (v. ruente (v. ranato (v.                                                                                                    | CXWOS                                                                                                    |
| PÁGINA 4 DE 4 49 PALABRAS []X ESPAÑOL (ESPAÑA)                                                                                                    | 閣 国 尾+ 100%                                                                                                    |
| <ul> <li>&gt; Programa de beneficios Eco AySA</li> <li>&gt; Solicitar la Tarifa Social</li> </ul>                                                                                                    | <del>}</del>                                                                                                    |
| 🚦 🔎 Escribe aquí para buscar 🛛 🔿 🛱 📑 😚                                                                                                    | 31°C Nublado ヘ 環 40) ESP 4/1/2022<                                                                                                    |

## PASO 7: Elegir "Agregar cuenta".

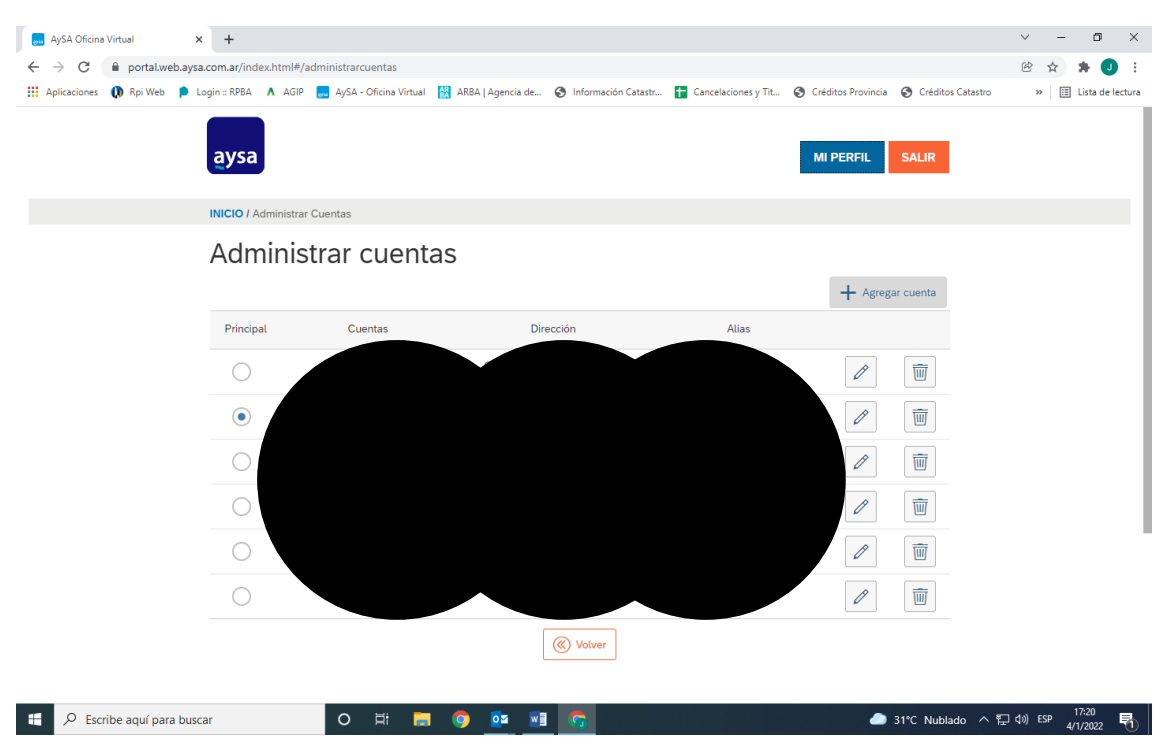

PASO 8: Completar los números de cuenta y de cualquier factura.

| AySA Oficina Virtual         | × +                        |                       |                                    |                                        |                     |                    |                   | ~ -        | o ×                 |
|------------------------------|----------------------------|-----------------------|------------------------------------|----------------------------------------|---------------------|--------------------|-------------------|------------|---------------------|
| ← → C 🔒 portal.web.ays       | a.com.ar/index.html#/a     | dministrarcuentas     |                                    |                                        |                     |                    |                   | ₿ ✿        | 🗯 🥘 🗄               |
| 👯 Aplicaciones 🚺 Rpi Web 👂 I | Login :: RPBA \Lambda AGIP | ySA - Oficina Virtual | ARBA   Agencia de                  | Información Catastr                    | Cancelaciones y Tit | Créditos Provincia | Créditos Catastro | » 🗄        | Lista de lectura    |
|                              | aysa                       |                       |                                    |                                        |                     | MI PERFIL          | SALIR             |            |                     |
|                              | INICIO / Administrar       | Cuentas               |                                    |                                        |                     |                    |                   |            |                     |
|                              | Adminis                    | trar cuent            | as                                 | Agregar Cuenta                         |                     |                    |                   |            |                     |
|                              | Principal                  | Cuentas               | Número de Cue                      | enta Contrato:*                        | Alias               | + Agree            | (ar cuenta        |            |                     |
|                              |                            |                       | Número de Fac                      | tura: *                                |                     |                    |                   |            |                     |
|                              |                            |                       | Alias de la cuer                   | nta:*                                  |                     |                    |                   |            |                     |
|                              |                            |                       | Escribí un nomi<br>cuenta, por eje | bre que te ayude a i<br>mplo "Mi Casa" |                     |                    |                   |            |                     |
|                              |                            |                       | Ej: Mi Casa                        |                                        |                     |                    | Ē                 |            |                     |
|                              |                            |                       | e                                  |                                        | REL.                |                    |                   |            |                     |
|                              | 0                          |                       | UGA                                |                                        |                     | 1                  | Ī                 |            |                     |
| Escribe aquí para buse       | car                        | o Ħ 🔒                 | o 🔯 🛛                              |                                        |                     | •                  | 31°C Nublado ^ 또  | ] (1)) ESP | 17:20<br>1/1/2022 1 |

#### PASO 9: Volver a "Inicio". × + ~ - Ø × 📃 AySA Oficina Virtual ic ☆ 🛸 🥑 : 🔛 Aplicaciones 🕕 Rpi Web 👂 Login :: RPBA 🔥 AGIP 🗮 AySA - Oficina Virtual 🛗 ARBA | Agencia de... 🤣 Información Catastr... 😭 Cancelaciones y Tit... 🌚 Créditos Provincia 🕤 Créditos Catastro » 🔠 Lista de lectura MI PERFIL SALIR aysa INICIO / Administrar Cuentas Administrar cuentas + Agregar cuenta Cuentas Alias Principal Dirección ulletØ Ŵ Ø Ŵ Ø Ŵ Ø Ŵ Ø Ŵ Ø Ŵ Wolver https://portal.web.aysa.com.ar/index.html 📒 🔎 Escribe aquí para buscar o 🛱 🥫 📀 🔯 🌰 31°C Nublado ヘ 程 切》 ESP 17:24 🖏 🛛 🖸

PASO 10: Seleccionar tu cuenta y, allí, "Ver detalle".

| 🔜 AySA Oficina Virtual 🗙 🗙                                    | +                                                                                                    | ~ - @ ×                         |
|---------------------------------------------------------------|----------------------------------------------------------------------------------------------------|---------------------------------|
| $\leftrightarrow$ $\rightarrow$ C $\square$ portal.web.aysa.c | :om.ar/index.html#                                                                                                    | 🖻 🖈 🏚 i                         |
| 🗰 Aplicaciones 🌘 Rpi Web 👂 Log                                | gin :: RPBA 🔥 AGIP 🔜 AySA - Oficina Virtual 🔣 ARBA   Agencia de 😵 Información Catastr 🚦 Cancelaciones y Tit 🄇 Créditos Provincia 🔇 Créditos Catastro | » 🔝 Lista de lectura            |
|                                                               |                                                                                                    |                                 |
|                                                               |                                                                                                    |                                 |
|                                                               | INCIG /                                                                                                    |                                 |
|                                                               | Hola Mihura Mihura                                                                                                    |                                 |
|                                                               | Seleccioná tu cuenta                                                                                                    |                                 |
|                                                               | - ESCRIBANIA                                                                                                    |                                 |
|                                                               | Su saldo es \$                                                                                                    |                                 |
|                                                               | Ver detaile 📏                                                                                                    |                                 |
|                                                               | Buscá el trámite que querés hacer                                                                                                    |                                 |
|                                                               | Ej: Pagar mi deuda Q                                                                                                    |                                 |
|                                                               | > Programa de beneficios Eco AySA Q.                                                                                                    |                                 |
|                                                               | > Solicitar la Tarifa Social                                                                                                    |                                 |
| 🗧 🔎 Escribe aquí para busca                                   | r O 片 层 🧕 📴 🗾 😚 🧰 🌰 31°C Nublado ヘ 🖫                                                                                                    | 17:25<br>」 (13)) ESP 4/1/2022 👘 |

| ARCHIVO INICIO      | ≑<br>INSERTA | r diseño d                                                | ISEÑO DE PÁGINA                                                                                 | REFERENCIAS                                          | CORRESPONDENCI                                     | AVSA -<br>A REVISAR | Word<br>VISTA                   |                              |                |                             |                           |                   | ? 📧 —<br>Justina Sorai                          | a ×<br>ide • 🎴 |
|---------------------|--------------|-----------------------------------------------------------|-------------------------------------------------------------------------------------------------|------------------------------------------------------|----------------------------------------------------|---------------------|---------------------------------|------------------------------|----------------|-----------------------------|---------------------------|-------------------|-------------------------------------------------|----------------|
| Pegar<br>• V Copiar | Ca<br>nato N | libri (Cuerpr + 11 +<br>K <u>S</u> + abc x <sub>2</sub> x | ] A <sup>*</sup> A <sup>*</sup>   Aa -  <br><sup>2</sup>   A - <sup>3</sup> ∕⁄⁄⁄⁄⁄ A - <u>A</u> | <ul> <li>♦ E • E • 5</li> <li>• E = E = E</li> </ul> | ∃-   €≣ €≣   ≙↓  <br>≣   ‡≣ -   ⊉ - ⊞              | T Normal            | AaBbCcDc AaB<br>1 Sin espa Titu | bC( AaBbCcE<br>lo 1 Título 2 | AaBI<br>Puesto | A a B b C c C<br>Subtítulo  | AaBbCcDi<br>Énfasis sutil | AaBbCcDi          | a ∰ Buscar ▼<br>abc Reemplazar<br>Seleccionar ▼ |                |
| Portapapeles        | G.           | Fuent                                                     |                                                                                                 | 5                                                    | Párrafo                                            | G.                  |                                 | Est                          | tilos          |                             |                           |                   | G Edición                                       | ^              |
|                     |              | → AySA Oficina Virt<br>→ C ■<br>Aplicaciones ()           | ual ×<br>portal.web.aysa<br>Rpi Web P Li                                                        | +<br>.com.ar/index.htm<br>ogin = RPBA 🔥 A            | 1I≢∕estadocuenta<br>IGIP <mark>—</mark> AySA - Ofi | cina Virtual 🔐      | ARBA   Agencia de               | Información C                | Catastr        | ✓ - · · · · · · · · · · · · | Lista de le               | X<br>::<br>ectura |                                                 |                |
|                     |              | DESCRIPCI                                                 | ÓN                                                                                              | VENCIMI                                              | ENTO                                               | IMP. C              | RIGINAL                         | IMF                          | P. ACTUALIZ    | ZADO                        |                           |                   |                                                 |                |
|                     |              | Facturación                                               | General                                                                                         |                                                      |                                                    |                     |                                 |                              |                |                             |                           | 10                |                                                 |                |
|                     |              | Facturación                                               | General                                                                                         |                                                      |                                                    |                     |                                 |                              |                |                             |                           |                   |                                                 |                |
|                     |              | Facturación                                               | General                                                                                         |                                                      |                                                    |                     |                                 |                              |                |                             |                           |                   |                                                 |                |
|                     |              |                                                           | IMPRIM                                                                                          | IR DETALLE 🖶                                         | GENERAR CI                                         | JPÓN DE PAGO        | > VER C                         | UPONES GENER                 | ADOS 💿         |                             |                           |                   |                                                 |                |
|                     |              |                                                           |                                                                                                 |                                                      |                                                    |                     |                                 |                              |                |                             |                           |                   |                                                 |                |
| PÁGINA 6 DE 6 80 PA | LABRAS       | []8 ESPAÑOL (ESPAÑ                                        | A)                                                                                              |                                                      |                                                    |                     |                                 |                              |                |                             |                           |                   | <del> </del>                                    | + 100 %        |
| Escrib              | e aquí p     | ara buscar                                                |                                                                                                 | O HI                                                 | = 🧿 💀                                              |                     |                                 |                              |                | -                           | ) 31°C N                  | lublado 🔨         | 行 d)) ESP 4/1/202                               | 2 🕤            |

### PASO 11: Seleccionar "Generar cupón de pago".

PASO 12: Marcar la casilla de lo que se desea pagar y "Generar cupón de pago".

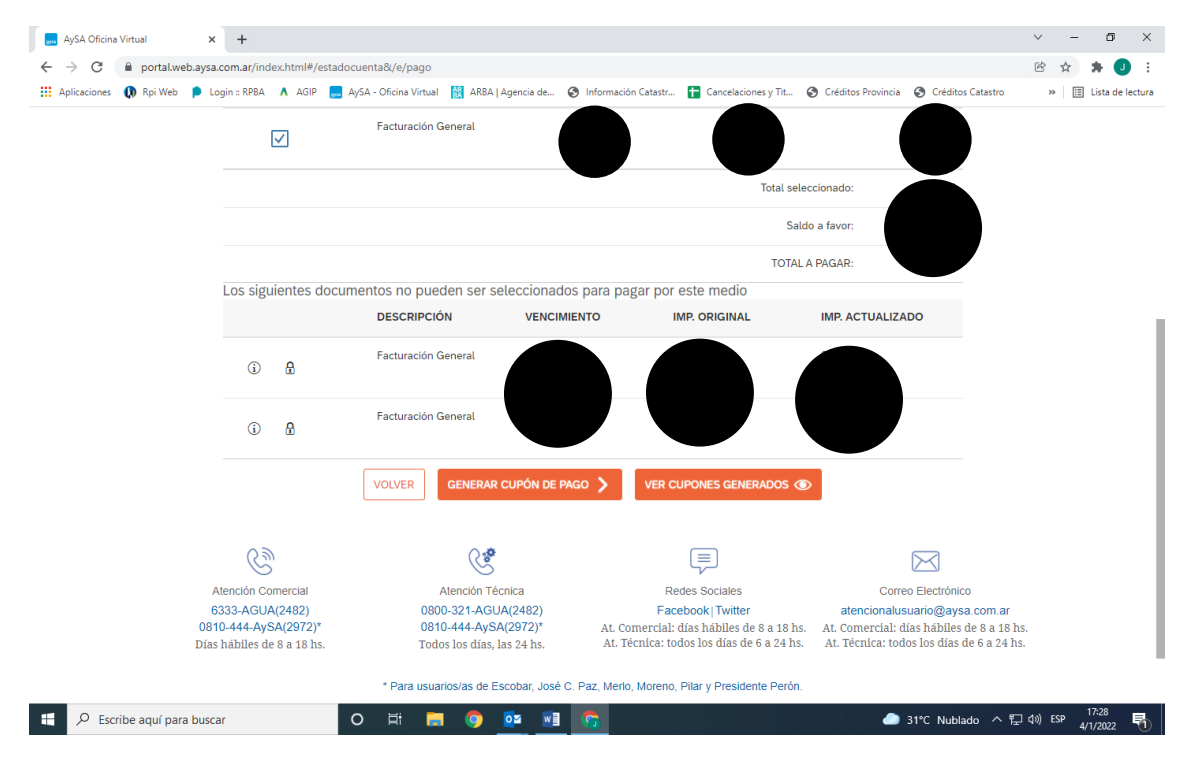

## PASO 13: Elegir el medio de pago.

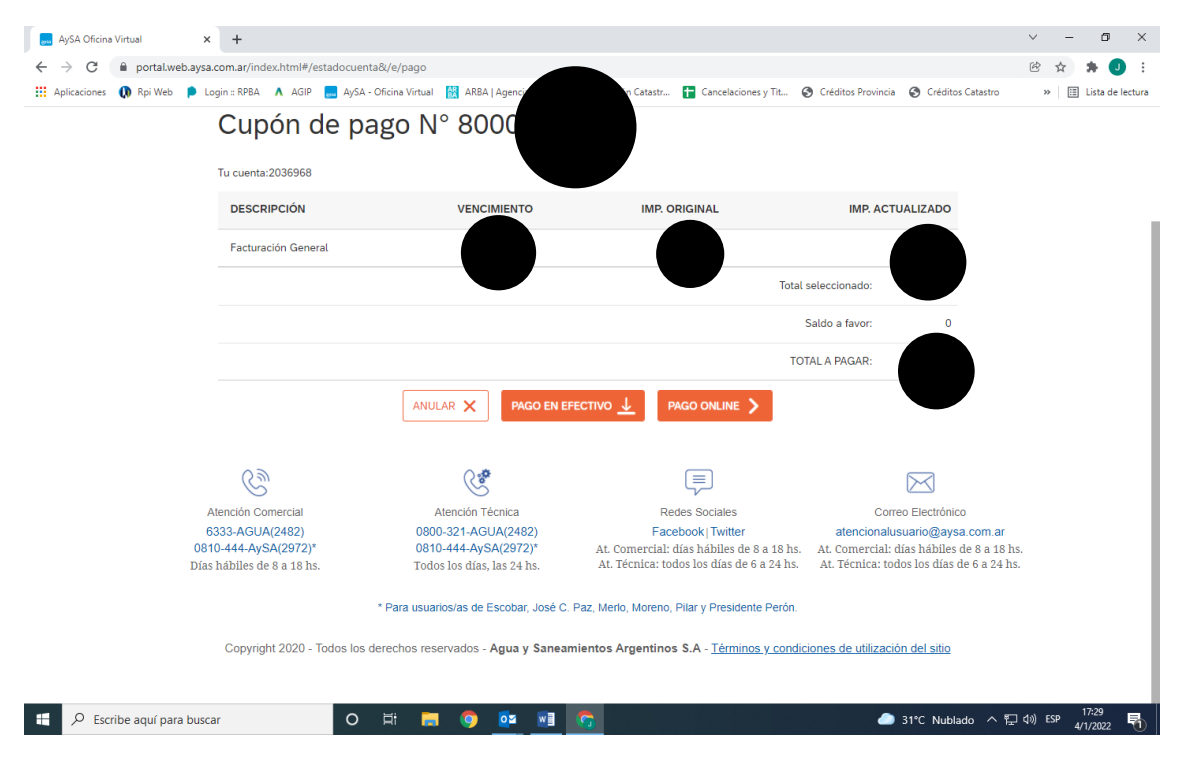

NOTA: No es posible generar cupones de pago de facturas recientes.